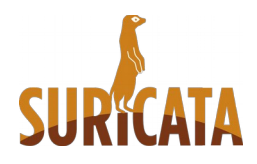

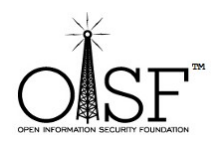

# Windows Installation Guide for Suricata IDS/IPS/NSM

This is a Suircata Windows Installation Guide -

Compilation from scratch.

Tested on Windows 7, Windows 8, Windows Server 2008R2, Server 2012 64 bit.

Date: 9 Feb 2016

Document Version: 1.4.3

Author: Peter Manev(pevma)

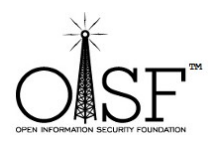

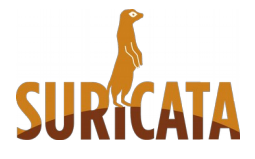

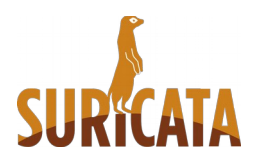

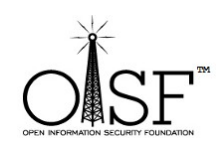

| INSTALLATION                                  |
|-----------------------------------------------|
| CYGWIN - OVERVIEW OF INSTALLATION4            |
| CYGWIN - DOWNLOAD AND INSTALL6                |
| INSTALL SURICATA SPECIFIC DEPENDENCIES15      |
| SYSTEM VARIABLES - ADD PATHS21                |
| GET LIBPCAP - FOR WINDOWS24                   |
| START CYGWIN24                                |
| JSON log output - eve.json25                  |
| COMPILE SURICATA26                            |
| Suricata from git - latest version26          |
| Suricata Stable, Beta or RC compilation29     |
| SET UP SURICATA FOR WINDOWS                   |
| Set up and copy needed config and dll files32 |
| Download rules                                |
| Adjust suricata.yaml configuration33          |
| CHECK ENABLED FEATURES FOR SURICATA           |
| RUN SURICATA                                  |
| Run Suricata on an un-ip'd interfaces         |

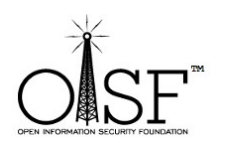

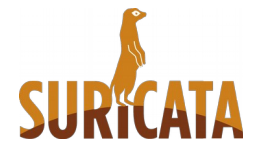

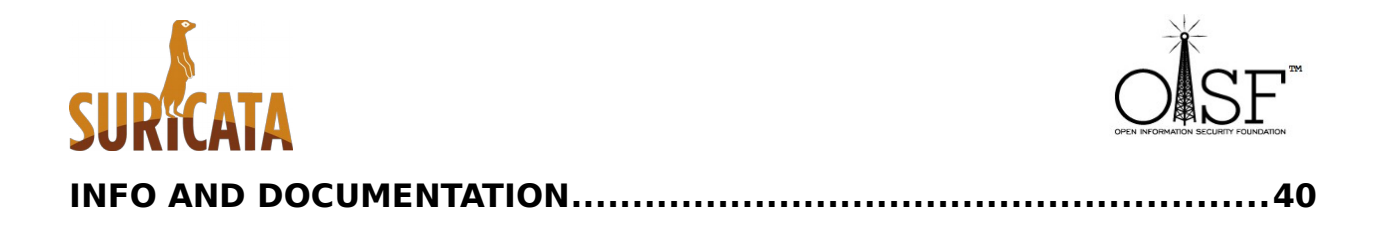

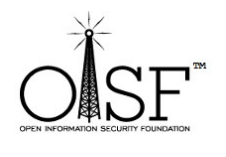

**3** | Page

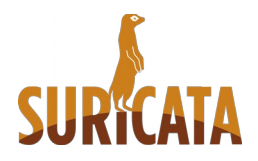

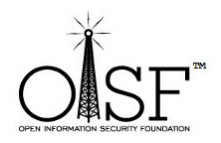

This is a guide of how to compile and come up with your own executable/binary of Suricata IDS/IPS on Windows. If you do not want to do that – there is a auto installation (MSI) windows native package here:

#### http://suricata-ids.org/download/

just run it and it will install and set up Suricata for you on your Windows system.

### Installation

### **Cygwin - overview of installation**

**NOTE:** Download - <u>setup-x86.exe</u> (32-bit installation). A compilation under 64 bit Cygwin installation will not work since <u>WinPcap</u> has only 32 bit downloads available and the compilation will fail.

After the installation is done you would need to add the packages below to your Cygwin installation - needed for Suricata to run:

*libmpfr4, libmpfr-devel, mpfr, mingw-pthreads, gcc-core ,make, automake, automake1.9, zlib, zlib-devel, zlib0, autoconf, autoconf2.5, libtool , libglib2.0-devel, libglib2.0\_0 ,pkg-config, libyaml-devel, libyaml0\_2, libpcre1, libpcre-devel, file-devel, gcc-g++, wget* 

Extra and useful libraries/packages for enabling extra features during compile/make time or for compiling from git (latest devel version of Suricata):

*luajit, luaji-devel, libGeoIP-devel, libGeoIP1, libnss-devel, libnss3, libnspr-devel, libnspr4, git* 

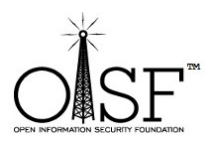

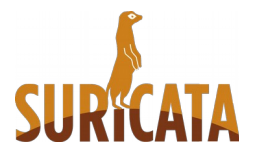

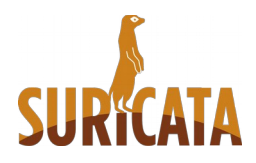

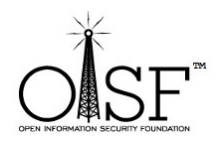

The above packages will allow us to enable during compile and build time the following extra features of Suricata –

- Lua (lua scripting)
- ➢ GeolP
- > MD5
- > possibility to git clone the latest code if needed

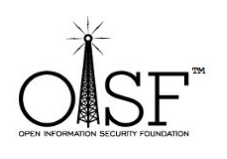

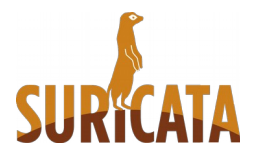

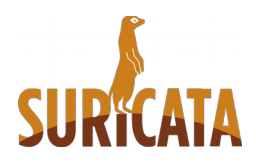

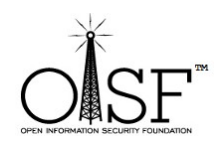

### Cygwin - download and install

The following installations instructions were executed on Windows Server 2012R2 64 bit.

About 500 -600MB of space needed in total with all the necessary prerequisites installed.

Download <u>http://cygwin.com/setup-x86.exe</u> then double click the setup.exe to install

Go ahead and install it with the default options (basically just click next and ok)

| E                                                                                 | Cygwin Setup                                                                                                    | -                                                                                     |           |
|-----------------------------------------------------------------------------------|----------------------------------------------------------------------------------------------------|---------------------------------------------------------------------------------------|-----------|
|                                                                                   | Cygwin Net Release Setup                                                                                                    | Program                                                                               |           |
|                                                                                   | This setup program is used for the initial ins<br>Cygwin environment as well as all subsequ<br>sure to remember where you saved it.                                                                                                    | stallation of the<br>lent updates. M                                                  | ake       |
|                                                                                   | The pages that follow will guide you throug<br>Please note that Cygwin consists of a large<br>packages spanning a wide variety of purpor<br>install a base set of packages by default.<br>this program at any time in the future to add<br>upgrade packages as necessary. | h the installation<br>e number of<br>oses. We only<br>You can always<br>d, remove, or | ı.<br>run |
| E Cygwin                                                                          | Setup - Choose Installation Typ                                                                                                    | be 🗕                                                                                  | D X       |
| Choose whether to install or of<br>a local directory.  Install from<br>(download) | lownload from the internet, or install from files<br>n Internet<br>ded files will be kept for future re-use)                                                                                                    | s in                                                                                  |           |
|                                                                                   | i without installing                                                                                                    |                                                                                       |           |
| ◯ Install from                                                                    | n Local Directory                                                                                                    |                                                                                       |           |
|                                                                                   |                                                                                                    |                                                                                       |           |
|                                                                                   |                                                                                                    |                                                                                       |           |
|                                                                                   |                                                                                                    |                                                                                       |           |

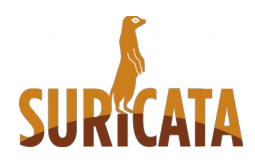

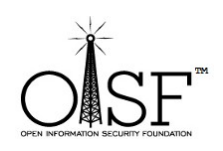

| Select F<br>Selec<br>install | the directory where you<br>ation parameters. | want to install Cy                      | gwin. Also choose a f             | ew                 | E           |  |
|------------------------------|----------------------------------------------|-----------------------------------------|-----------------------------------|--------------------|-------------|--|
| Root Dire                    | ectory                                       |                                         |                                   |                    |             |  |
| C:\cyg                       | vin                                          |                                         |                                   |                    | Browse      |  |
| Install Fo                   | r                                            |                                         |                                   |                    |             |  |
| <ul> <li>ALLI</li> </ul>     | sers (RECOMMENDED)                           |                                         |                                   |                    |             |  |
| Cyg                          | vin will be available to all u               | users of the syste                      | m.                                |                    |             |  |
|                              |                                              |                                         |                                   |                    |             |  |
| ⊖ Just                       | Me                                           |                                         |                                   |                    |             |  |
| Cyg                          | win will still be available to               | all users, but Des                      | sktop Icons, Cygwin I             | Menu Entries, and  | d important |  |
| Adm                          | inistrator privileges or if yo               | allable to the cul<br>u have specific n | rrent user. Only select<br>leeds. | t this if you lack |             |  |
|                              |                                              |                                         |                                   |                    |             |  |
|                              |                                              |                                         |                                   |                    |             |  |

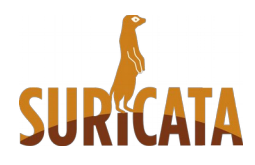

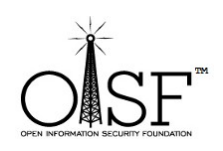

| E                         | Cygwin Setup - Select Local Package Dire                                                                                                    | ectory 🗕 🗖 🗙  |
|---------------------------|----------------------------------------------------------------------------------------------------|---------------|
| Select L<br>Selec<br>down | Local Package Directory<br>ct a directory where you want Setup to store the installation files it<br>nloads. The directory will be created if it does not already exist. | E             |
| Local Pa                  | ackage Directory<br>ers\Administrator\Downloads                                                                                                    | Browse        |
|                           |                                                                                                    |               |
|                           |                                                                                                    | <u></u>       |
|                           |                                                                                                    |               |
|                           | < Back                                                                                                    | Next > Cancel |

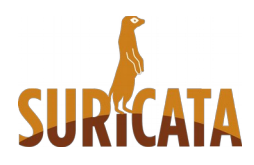

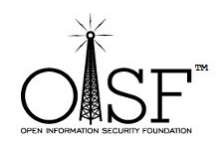

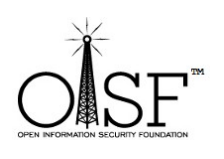

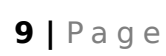

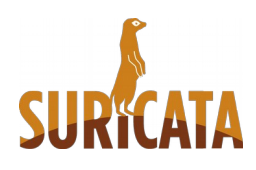

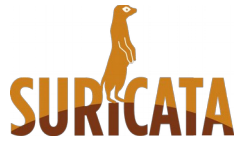

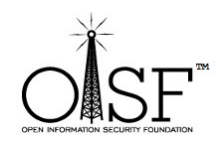

| Select You<br>Setup ne<br>the appro | <ul> <li>Internet Connection<br/>eds to know how you want it to connect to the internet.<br/>priate settings below.</li> </ul> | Choose |
|-------------------------------------|----------------------------------------------------------------------------------------------------|--------|
|                                     | Direct Connection                                                                                                    |        |
|                                     | Use Internet Explorer Proxy Settings     Ise HTTP/FTP Proxy:                                                                   |        |
|                                     | Proxy Host                                                                                                    |        |
|                                     | Port 80                                                                                                    |        |
|                                     |                                                                                                    |        |
|                                     |                                                                                                    |        |

Here , select any mirror you want:

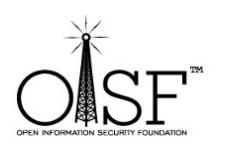

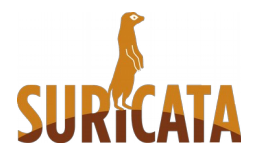

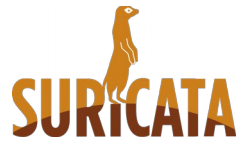

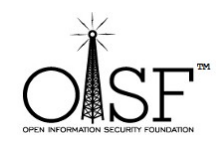

| Choose a s | ite from this list, or add your own sites to the list                                                                                                    |     | E |
|------------|----------------------------------------------------------------------------------------------------|-----|---|
|            | Available Download Sites:                                                                                                    |     |   |
|            | http://mirrors.163.com<br>http://cygwin.mirrors.hoobly.com<br>ftp://cygwin.mirrors.pair.com<br>http://cygwin.mirrors.pair.com<br>http://cygwin.parentingamerica.com<br>http://cygwin.skazkaforyou.com<br>http://mirrors.ymnds.com<br>http://mirrors.ymnds.com<br>ftp://mirrors.xmission.com<br>ftp://mirrors.xmission.com<br>ftp://lug.mtu.edu<br>http://lug.mtu.edu<br>ftp://mirror.cs.vt.edu<br>ttp://mirror.cs.vt.edu |     |   |
| User URL:  |                                                                                                    | Add | ł |

### Click next to continue:

| Cygwin S                                      | etup - Select Packages | _ 🗆 X         |            |
|-----------------------------------------------|------------------------|---------------|------------|
| Select Packages<br>Select packages to install |                        | E             |            |
| Search                                        | ◯ Keep                 | View Category |            |
| Category New                                  | Bin? Src? Size         | Package ^     |            |
| 🗆 All 🕂 Default                               |                        | ≡             |            |
|                                               |                        |               |            |
| ⊡ Admin ♦ Default                             |                        |               |            |
| 🗄 Archive 🚯 Default                           |                        |               |            |
| 🗄 Audio 🚯 Default                             |                        |               |            |
| 🗄 Base 📀 Default                              |                        |               |            |
| 🕀 Database 🚯 Default                          |                        |               |            |
| 🕀 Debug 😯 Default                             |                        |               |            |
| 🕀 Devel 📭 Default                             |                        | ✓             |            |
|                                               |                        | >             | <b>R</b> K |
| ✓ Hide obsolete packages                      |                        |               |            |
|                                               |                        |               |            |
|                                               | < Back Nex             | t > Cancel    |            |

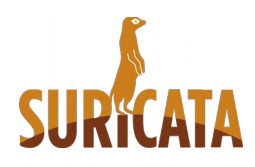

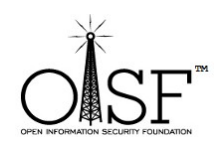

Next again to proceed with installation of the base packages:

| The fo    | Ilowing packages are required to satisfy dependencies.                                    |   |   |
|-----------|-------------------------------------------------------------------------------------------|---|---|
| bzip2     | (1.0.6-2)<br>A high-quality block-sorting file compressor (utilities)<br>Required by: tar |   | ^ |
| ca-certif | icates (2.6-1)<br>CA root certificates<br>Required by: libopenssl100                      |   |   |
| groff     | (1.22.3-1)<br>GNU roff formatter<br>Required by: man-db                                   |   | ~ |
| <         | Ш                                                                                         | > |   |
| Select r  | required packages (RECOMMENDED)                                                           |   |   |

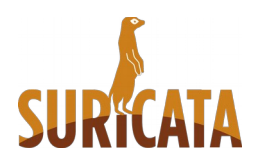

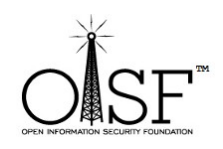

Then you are going to see a progress bar:

| E                | 21% - Cygwin Setup 📃 🗖 🗙                                                      |               |
|------------------|-------------------------------------------------------------------------------|---------------|
| Progress<br>This | s page displays the progress of the download or installation.                 |               |
|                  | Downloading                                                                   |               |
|                  | cygwin-2.4.0-1.tar.xz from http://cygwin.mirror.constant.com//x<br>Connecting |               |
|                  | Package:                                                                      |               |
|                  | Total:                                                                        |               |
|                  | Disk:                                                                         |               |
| C                |                                                                               |               |
| DF               |                                                                               | <b>KICAIA</b> |
| 1                |                                                                               |               |
|                  | < Back Next > Cancel                                                          |               |

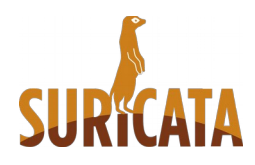

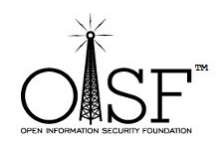

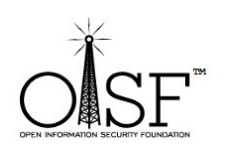

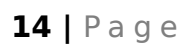

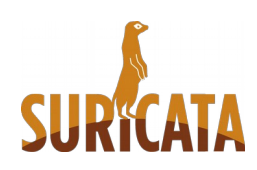

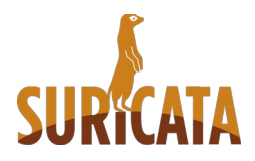

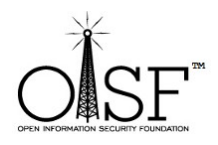

## Install Suricata specific dependencies

After the installation is finished – we need to install the Suricata specific build dependencies (as described just before this section)

Go back and double-click the very same **setup-x86.exe** – we will need to install the extra packages necessary for Suricata to run.

Click next and ok until you are presented with the following screen:

| Search    |                     | lear |   |        | 🔘 Keep 🌘 | Prev | Curr | © Exp | View | Category |
|-----------|---------------------|------|---|--------|----------|------|------|-------|------|----------|
| Category  | Current             | New  | B | S Size | Package  |      |      |       |      |          |
| 🗆 Al 🚯 D  | efault              |      |   |        |          |      |      |       |      |          |
| E Acce    | ssibility 🚯 Default | t    |   |        |          |      |      |       |      |          |
| 🗄 Admir   | n 🚯 Default         |      |   |        |          |      |      |       |      |          |
| 🗄 Archin  | ve 😯 Default        |      |   |        |          |      |      |       |      | =        |
| 🕀 Audio   | Default             |      |   |        |          |      |      |       |      |          |
| ⊞ Base    | Default             |      |   |        |          |      |      |       |      |          |
| 🗄 Datab   | oase 😯 Default      |      |   |        |          |      |      |       |      |          |
| ⊞ Deve    | Default             |      |   |        |          |      |      |       |      |          |
| E Doc 4   | 🕑 Default           |      |   |        |          |      |      |       |      |          |
| Editor    | s 🚯 Default         |      |   |        |          |      |      |       |      |          |
| E Game    | s 🚯 Default         |      |   |        |          |      |      |       |      |          |
| E Gnom    | ie 😯 Default        |      |   |        |          |      |      |       |      |          |
| 🗄 Graph   | nics 🚯 Default      |      |   |        |          |      |      |       |      |          |
| ⊞ Interp  | reters 😯 Default    |      |   |        |          |      |      |       |      |          |
|           | Default             |      |   |        |          |      |      |       |      |          |
| 🗄 Libs 4  | Default             |      |   |        |          |      |      |       |      |          |
| FI Mail A | Pafault             |      |   |        |          |      |      |       |      |          |
| •         |                     |      |   |        |          |      |      |       |      | r        |

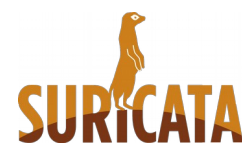

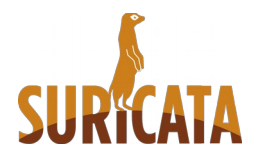

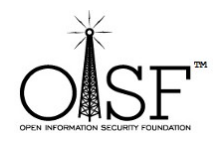

Here is where we search select and queue for installation the additional packages needed.

In the picture below , in the search box type in the name of the package- the search will return automatically , results , select the necessary package. Erase the contentment of the search box and type in the name of the next package, select ... and so on.

Do the same for all the needed packages, DO NOT hit next until you have selected all the packages.

| E                                             | Cygwin Setup - Select Pa | ckages – 🗆 🗙                                                 |
|-----------------------------------------------|--------------------------|--------------------------------------------------------------|
| Select Packages<br>Select packages to install |                          | E                                                            |
| Search autoconf Clear                         |                          | ◯ Keep                                                       |
| Category Current New                          | B S Size                 | Package ^                                                    |
| 🗆 All 😌 Default                               |                          |                                                              |
| 🗆 Devel 😯 Default                             |                          |                                                              |
| O 13-1                                        | 🛛 🗆 4k                   | autoconf: Wrapper scripts for autoconf commands              |
| 😯 Skip                                        | n/a n/a 200k             | autoconf2.1: Stable version of the automatic configure scrip |
| 0 2.69-2                                      | 🛛 🗆 990k                 | autoconf2.5: An extensible package of m4 macros that proc    |
| Skip                                          | n/a n/a 425k             | gcc-tools-epoch1-autoconf: (gcc-special) automatic configu   |
| 😯 Skip                                        | n/a n/a 712k             | gcc-tools-epoch2-autoconf: (gcc-special) automatic configu   |
| L£J Pert <b>€9</b> Default                    |                          | ~                                                            |
| <                                             |                          | >                                                            |
| ✓ Hide obsolete packages                      |                          |                                                              |
|                                               |                          | < Back Next > Cancel                                         |

The necessary packages are:

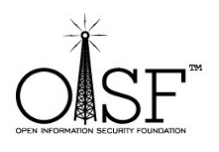

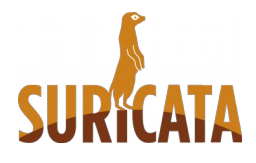

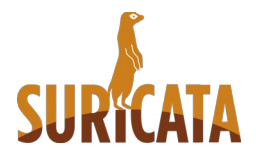

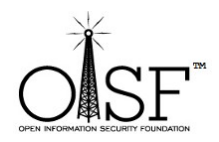

*libmpfr4, libmpfr-devel, mpfr, mingw-pthreads, gcc-core ,make, automake, automake1.9, zlib, zlib-devel, zlib0, autoconf, autoconf2.5, libtool , libglib2.0-devel, libglib2.0\_0 ,pkg-config, libyaml-devel, libyaml0\_2, libpcre1, libpcre-devel, file-devel, gcc-g++, wget* 

And if you would like to enable extra functionality -

*luajit, luaji-devel, libGeoIP-devel, libGeoIP1, libnss-devel, libnss3, libnspr-devel, libnspr4, git* 

| E                                             | Cygwin S         | Setup - Select Pack | ages                                         | - 🗆 🗙       |
|-----------------------------------------------|------------------|---------------------|----------------------------------------------|-------------|
| Select Packages<br>Select packages to install |                  |                     |                                              | E           |
| Search dos2u                                  | ear              |                     | ◯ Keep                                       | Category    |
| Category Current                              | New              | B S Size            | Package                                      | ^           |
| □ All 	Default □ Debug 	Default               |                  |                     |                                              |             |
|                                               | Skip             | n/a n/a 50          | lk dos2unix-debuginfo: Debug info for dos2un | ix          |
| El Text 🏘 Default                             | <b>€</b> 6.0.4-1 | ⊠ □ 67              | k _dos2unix: Converts text files between DOS | and *NIX li |
|                                               |                  | _                   |                                              |             |
|                                               |                  |                     |                                              |             |
| <                                             |                  |                     |                                              | >           |
| ✓ Hide obsolete packages                      |                  |                     |                                              |             |
|                                               |                  |                     | < Back Next >                                | Cancel      |

After you are done selecting the packages – make sure the "search" box is cleared, click the "view" button until the text on the right of the button displays "pending".

Check and make sure all the needed packages are selected! If something is missing, go back and select it!

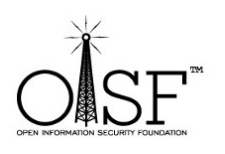

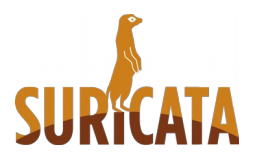

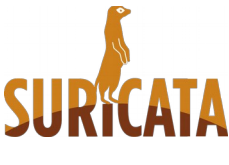

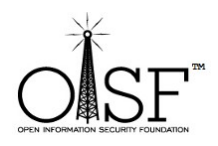

Click Next:

| E                                             |                                           |             |          |              |         | Cygwin Setup - Select Packages                                                                             | -             | o x    |
|-----------------------------------------------|-------------------------------------------|-------------|----------|--------------|---------|----------------------------------------------------------------------------------------------------|---------------|--------|
| Select Packages<br>Select packages to install |                                           |             |          |              |         |                                                                                                    |               | E      |
| Search                                        | Clear                                     |             |          |              |         |                                                                                                    | ◯ Keep        | ending |
| Current                                       | New                                       | Bin?        | Src?     | Categories   | Size    | Package                                                                                                    |               | ^      |
|                                               | 0 13-1                                    |             |          | Devel        | 4k      | autoconf: Wrapper scripts for autoconf commands                                                            |               |        |
|                                               | 2.69-3                                    |             |          | Devel        | 704k    | autoconf2.5: Current version of the automatic configure script builder                                     |               |        |
|                                               | <b>€</b> 9-1                              | $\boxtimes$ |          | Devel        | 3k      | automake: Wrapper scripts for automake and aclocal                                                         |               |        |
|                                               | 1.9.6-11                                  |             |          | Devel        | 557k    | automake 1.9: (1.9) a tool for generating GNU-compliant Makefiles                                          |               |        |
|                                               | 5.25-1                                    |             |          | Devel        | 10k     | file-devel: Libraries and header files for file development                                                |               |        |
|                                               | 4.9.3-1                                   |             |          | Devel        | 14,350k | gcc-core: GNU Compiler Collection (C, OpenMP)                                                              |               |        |
|                                               | • 4.9.3-1         •         1         • 1 |             |          | Devel        | 7,535k  | gcc.g++: GNU Compiler Collection (C++)                                                                     |               |        |
|                                               | 2.7.0-1                                   |             |          | Devel        | 4,716k  | git: Distributed version control system                                                                    |               |        |
|                                               | 49 1.6.0-1                                |             | <u> </u> | Net          | 9k      | libGeoIP-devel: GeoIP C library                                                                            |               |        |
|                                               | 49 1.6.0-1                                |             | <u> </u> | Net          | /0k     | IbGeoIP1: GeoIP C Ibrary                                                                                   |               |        |
|                                               | 49 2.46.2-2                               |             | <u> </u> | Libs         | 415k    | libglib2.0-devel: GNUME core C function library (development)                                              |               |        |
|                                               | 492.46.2-2                                |             |          | Libs         | 2,/34k  | libglib2.0_0: GNOME core C function library (runtime)                                                      |               |        |
|                                               | 493.1.3-1                                 |             | Ц        | Libs, Math   | 196     | libmptr-devel: A library for multiple-precision floating-point antimetic with exact rounding (development) |               |        |
| 3.1.3*1                                       | 4 3.1.2-2<br>Cr 4 10 10 1                 |             | Η.       | Libs, Math   | 139K    | Itomptr4: A library for multiple-precision hoating-point altinitetic with exact rounding (untime)          |               |        |
|                                               |                                           |             | Η.       | Libe         | 1006    | Interproever, vetocape Fonable Puntime Ibrary                                                              |               |        |
|                                               | 4.10.10-1                                 |             | Η.       | LIDS         | 10/K    | Ilonspr4: Netscape Pontable Runnine Ilonary                                                                |               |        |
|                                               | € 3.20.1*1                                |             | H        | Libe         | 016K    | Ibnas 2 Natesana Network Security Services                                                                 |               |        |
|                                               | 0.8 37.2                                  |             | H        | Libe         | 3636    | librasulaval. Pad Compatible Basyler Evoces library development                                            |               |        |
| 0 27.2                                        | € 0.372<br>⊕ 9.27.1                       |             | H        | Liba         | 107k    | libpore 1: Ded Compatible Degular Expressions IUTE 9 autime                                                |               |        |
| 0.07 2                                        | A246-2                                    |             | H        | Devel        | 705k    | libbol: Generic library support sont                                                                       |               |        |
|                                               | 0162                                      |             | H        | Liba         | 126     | libvami devel: YAMI 11 paren library                                                                       |               |        |
|                                               | AP016-2                                   |             | Ē        | Libs         | 42k     | litvani0 2 YAMI 11 namer litrary                                                                           |               |        |
|                                               | £2.0.4-1                                  |             | H H      | Interpreters | 234k    | luait: Lua Just-in-Time compiler                                                                           |               |        |
|                                               | 4 2.0.4-1                                 |             | Ē        | Interpreters | 11k     | luait-devel: Lua Just-in-Time compiler                                                                     |               |        |
|                                               | €4.1-1                                    |             |          | Devel        | 412k    | make: The GNU version of the 'make' utility                                                                |               |        |
|                                               | 20110507-2                                |             | П        | Devel        | 221k    | mingw-pthreads: Ubpthread for MinGW.org Win32 toolchain                                                    |               |        |
|                                               | 03.1.3-1                                  |             |          | Libs, Math   | 2k      | mpfr: A library for multiple-precision floating-point arithmetic with exact rounding                       |               |        |
|                                               | 0.29-1                                    |             | Ē        | Devel        | 55k     | pkg-config: Package compiling configuration utility                                                        |               |        |
|                                               | O 1.17.1-1                                |             |          | Web          | 729k    | wget: Utility to retrieve files from the WWW via HTTP and FTP                                              |               |        |
|                                               | 1.2.8-2                                   |             |          | Libs         | 35k     | zlib: Gzip de/compression library (documentation)                                                          |               |        |
|                                               | 1.2.8-3                                   |             |          | Libs         | 114k    | zlb-devel: Gzip de/compression library (development)                                                       |               |        |
| 1.2.8-3                                       | 1.2.8-2                                   |             |          | Libs         | 40k     | zlb0: Gzip de/compression library (runtime)                                                                |               |        |
|                                               |                                           |             |          |              |         |                                                                                                    |               |        |
|                                               |                                           |             |          |              |         |                                                                                                    |               | ~      |
| <                                             |                                           |             |          |              |         | III                                                                                                    |               | >      |
| ✓ Hide obsol                                  | lete packages                             |             |          |              |         |                                                                                                    |               |        |
|                                               |                                           |             |          |              |         |                                                                                                    |               |        |
|                                               |                                           |             |          |              |         |                                                                                                    | < Back Next > | Cancel |

After that click next (make sure the option "select required packages (RECOMMENDED)" is selected!) :

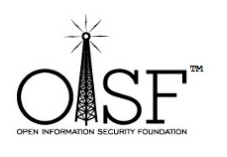

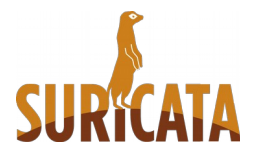

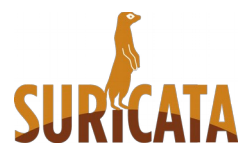

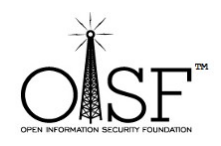

| Cygwin Setup - Resolving Dependencies                                                                                                | - 🗆 🗙  |
|----------------------------------------------------------------------------------------------------|--------|
| <b>Resolving Dependencies</b><br>The following packages are required to satisfy dependencies.                                        | E      |
| autoconf2.1 (2.13-12)<br>Stable version of the automatic configure script builder<br>Required by: autoconf, automake1.4, automake1.5 | ^      |
| automake1.10 (1.10.3-2)<br>(1.10) a tool for generating GNU-compliant Makefiles<br>Required by: automake                             |        |
| automake1.11 (1.11.6-2)<br>(1.11) a tool for generating GNU-compliant Makefiles<br>Required by: automake, libtool                    | ~      |
| <                                                                                                    | >      |
|                                                                                                    |        |
| < Back Next >                                                                                                    | Cancel |

The extra packages that you have selected will start to download and install:

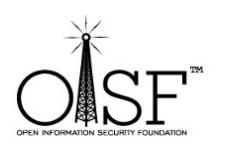

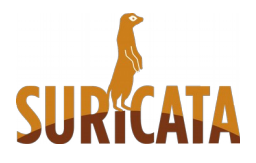

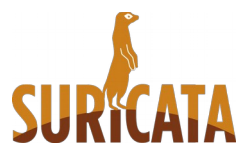

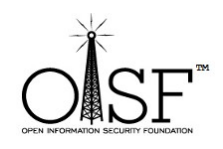

| E                                                                    | 0% - Cygwin Setup                                              | - 🗆 🗙  |
|----------------------------------------------------------------------|----------------------------------------------------------------|--------|
| Progress<br>This page displays                                       | the progress of the download or installation.                  | E      |
| Downloadi<br>autoconf2.<br>Connecting<br>Package:<br>Total:<br>Disk: | ng<br>1-2.13-12.tar.bz2 from http://mirrors.163.com/cygwi<br>j |        |
|                                                                      | < Back Next >                                                  | Cancel |

This could also take 5 min or so. Then click finish:

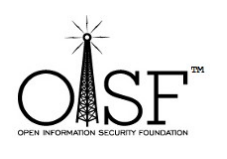

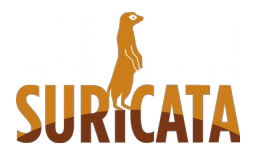

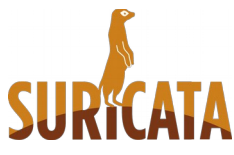

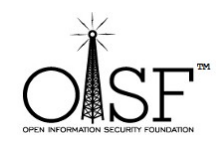

| cygnin octup 1    |                                  |                              |          |
|-------------------|----------------------------------|------------------------------|----------|
| Create Icons      | uwant it to create a few icons t | for convenient access to the | <b>F</b> |
| Cygwin enviror    | ment.                            | for convenient access to the |          |
|                   |                                  |                              |          |
|                   |                                  |                              |          |
|                   |                                  |                              |          |
|                   | Crosta ison on                   | Dealsten                     |          |
|                   | Create Icon on                   | Desktop                      |          |
|                   | Add icon to <u>S</u> t           | art Menu                     |          |
|                   |                                  |                              |          |
|                   |                                  |                              |          |
| Installation Stat | 18                               |                              |          |
| Installation Cor  | nplete                           |                              |          |
|                   |                                  |                              |          |
|                   |                                  |                              |          |
|                   |                                  |                              |          |
|                   |                                  | C Back Finie                 | h Cancel |

## System variables - add paths

Add path to system variables (Win 7, Win 8, 2008, 2012 Server - Control Panel\System and Security\System\Advanced system settings\Environment Variables) :

C:\cygwin\bin;C:\cygwin\lib\pkgconfig;

Add the above to environment system variables in your windows system!! See the picture below

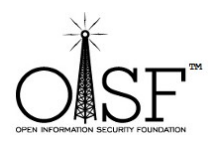

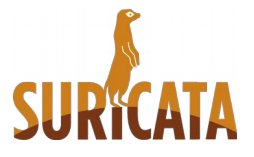

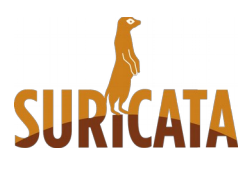

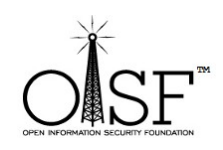

| System Properties                                                        |                |              |                      | _          | x    |  |  |  |
|--------------------------------------------------------------------------|----------------|--------------|----------------------|------------|------|--|--|--|
| Computer Name                                                            | Hardware       | Advanced     | System Protection    | Remote     |      |  |  |  |
| You must be logged on as an Administrator to make most of these changes. |                |              |                      |            |      |  |  |  |
| Performance                                                              | Performance    |              |                      |            |      |  |  |  |
| Visual effects                                                           | , processor s  | cheduling, m | emory usage, and vir | tual memor | y    |  |  |  |
|                                                                          |                |              |                      | Settings   |      |  |  |  |
| - User Profiles -                                                        |                |              |                      |            |      |  |  |  |
| Desktop settir                                                           | ngs related to | o your logon |                      |            |      |  |  |  |
|                                                                          | Settings       |              |                      |            |      |  |  |  |
| Startup and R                                                            | ecovery        |              |                      |            | - II |  |  |  |
| System startu                                                            | p, system fai  | ure, and deb | ugging information   |            |      |  |  |  |
|                                                                          |                |              |                      | Settings   |      |  |  |  |
| Environment Variables                                                    |                |              |                      |            |      |  |  |  |
| OK Cancel Apply                                                          |                |              |                      |            |      |  |  |  |

Edit the system path variable:

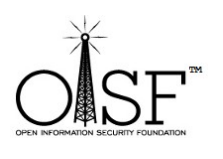

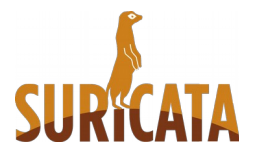

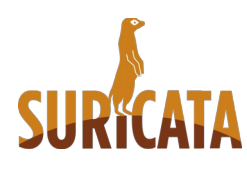

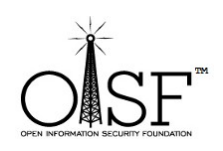

| vironment Variables   |                                         |  |  |  |  |
|-----------------------|-----------------------------------------|--|--|--|--|
| User variables for Do | nPedro                                  |  |  |  |  |
| Variable              | Value                                   |  |  |  |  |
| PATH                  | C:\Program Files (x86)\Nmap;C:\win32\ = |  |  |  |  |
| PKG_CONFIG_P          | /win32/lib/pkgconfig                    |  |  |  |  |
| TEMP                  | %USERPROFILE%\AppData\Local\Temp        |  |  |  |  |
| TMP                   | %USERPROFILE%\AppData\Local\Temp        |  |  |  |  |
| New Edit Delete       |                                         |  |  |  |  |
| Variable              | Value                                   |  |  |  |  |
| OS                    | Windows_NT                              |  |  |  |  |
| Path                  | C:\Program Files (x86)\NVIDIA Corpora   |  |  |  |  |
| PATHEXT               | .COM;.EXE;.BAT;.CMD;.VBS;.VBE;.JS;      |  |  |  |  |
| PROCESSOR_A           | AMD64 T                                 |  |  |  |  |
|                       | New Edit Delete                         |  |  |  |  |
|                       |                                         |  |  |  |  |

Add " C:\cygwin\bin;C:\cygwin\lib\pkgconfig; " without the quotes to the end of the " Variable value path " :

| Edit System Variable              |                                                                 |  |  |  |  |  |
|-----------------------------------|-----------------------------------------------------------------|--|--|--|--|--|
| Variable name:<br>Variable value: | Path<br>Ients\IPT;C:\cygwin64\bin;C:\cygwin64\ib\r<br>OK Cancel |  |  |  |  |  |

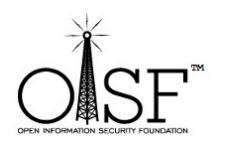

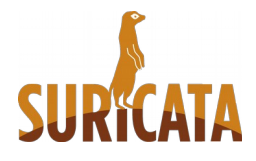

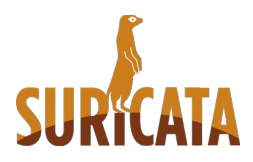

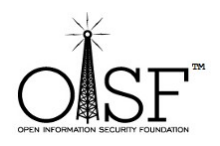

### **Get libpcap - for windows**

Go to <u>http://www.winpcap.org/install/default.htm</u> and download the WinPcap installer for windows (at the time of this writing the current version was 4.1.3 )

Install the WinPcap (double click, and just use the default options, basically click next and ok until finished.)

This is IMPORTANT , this is the development pack, we need that for Suricata to be able to run on Windows.

After that is done go to <u>http://www.winpcap.org/devel.htm</u>. Download the package and unpack it anywhere you like.

Copy libraries (from the unpacked directory) like this:

- ✓ Copy ALL the content of WpdPack\Lib\ to cygwin\lib\
- ✓ Rename "libwpcap" to "libpcap" (in your cygwin\lib\ directory)
- Copy all headers (all the content)from WpdPack\Include\ to C:\cygwin\usr\include\

## **Start Cygwin**

Open CYGWIN. Double click your CYGWIN icon on your desktop. A Linux/bash like command prompt will open:

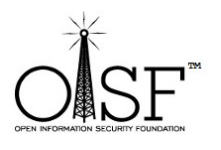

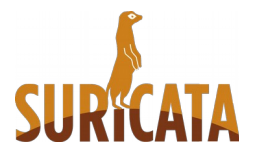

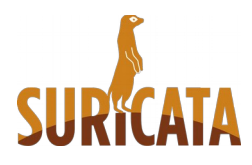

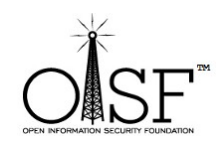

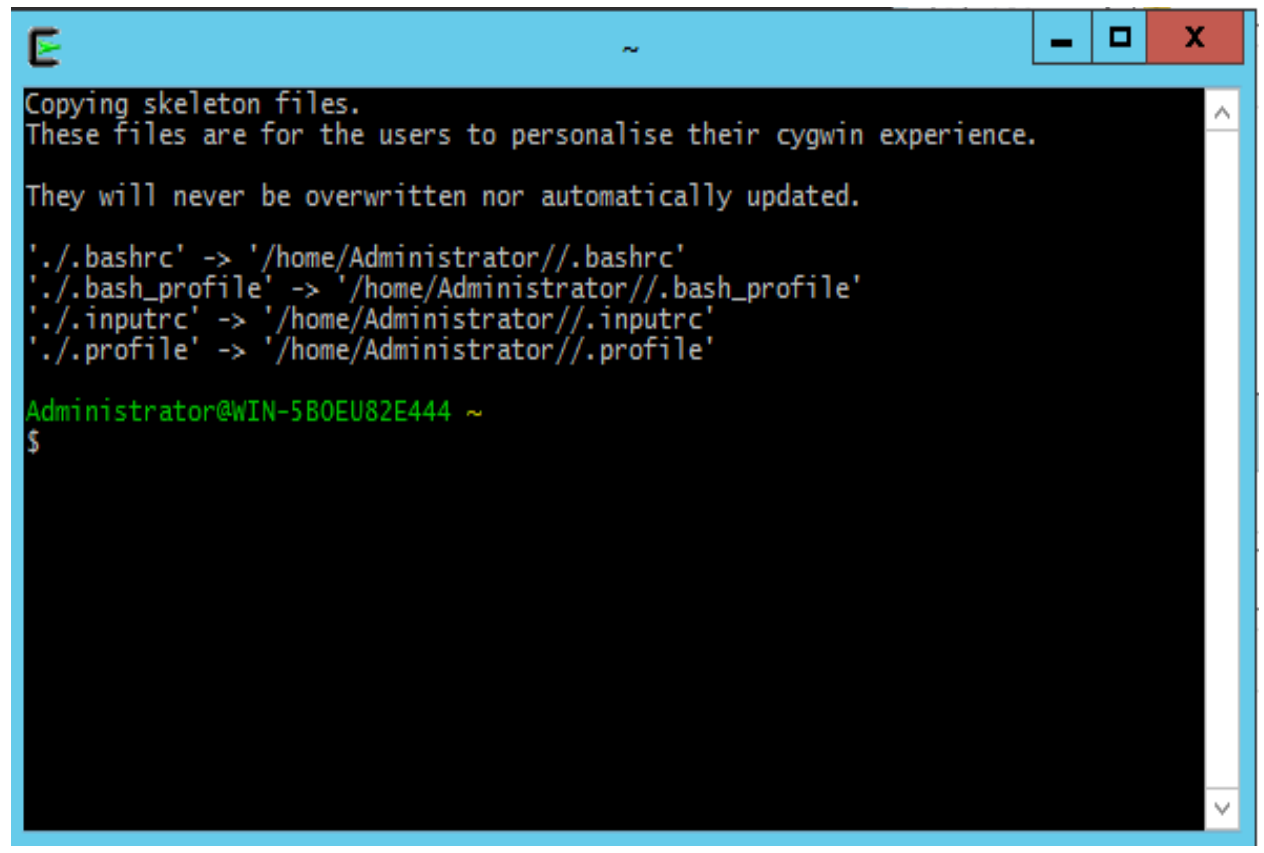

## JSON log output - eve.json

When compiling Suricata if - libjansson4/dev package is available on the system Suricata will autodetect that and enable it giving JSON log output availability (one can check with **suricata.exe --build-info**)

Since there is no libjansson4 and libjansson-dev package readily available for Cygwin under Windows - it can be manually compiled form source like so:

wget <u>http://www.digip.org/jansson/releases/jansson-2.7.tar.gz</u>

tar xvf jansson-2.7.tar.gz && cd jansson-2.7

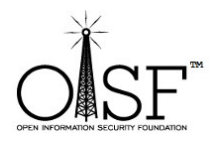

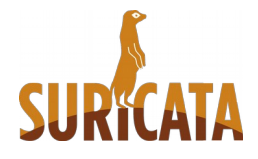

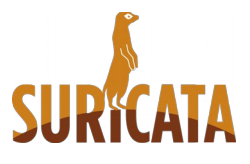

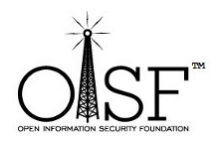

./configure --prefix=/usr && make clean && make && make install

That will enable JSON and eve.json availability for log output with Suricata on Windows.

## **Compile Suricata**

### Suricata from git - latest version

(next section describes compilation for stable, beta, RC)

Get and compile Suricata.

As you are still in the CYGWIN environment -

Type in

git clone git://phalanx.openinfosecfoundation.org/oisf.git

Then after it is done

cd oisf

Then we need libhtp:

git clone git://github.com/ironbee/libhtp.git -b 0.5.x

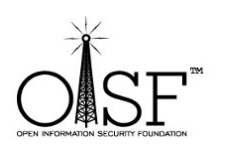

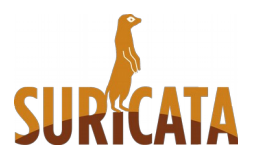

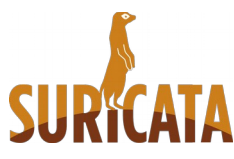

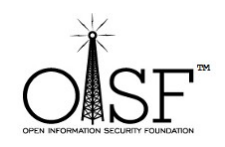

| E                                                                                                    |                                                                                                    | /tmp/oisf                                                                                  |                        |              | _ 🗆 X    |  |  |
|----------------------------------------------------------------------------------------------------|----------------------------------------------------------------------------------------------------|--------------------------------------------------------------------------------------------|------------------------|--------------|----------|--|--|
| These files are for                                                                                                    | the users to personal                                                                                                    | ise their cygwin expe                                                                      | rience.                |              | <u>^</u> |  |  |
| They will never be o                                                                                                    | verwritten nor automa                                                                                                    | tically updated.                                                                           |                        |              |          |  |  |
| './.bashrc' -> '/home/Administrator//.bashrc'<br>'./.bash_profile' -> '/home/Administrator//.bash_profile'<br>'./.inputrc' -> '/home/Administrator//.inputrc'<br>'./.profile' -> '/home/Administrator//.profile'                                                                                                    |                                                                                                    |                                                                                            |                        |              |          |  |  |
| Administrator@WIN-5B                                                                                                    | 0EU82E444 ~                                                                                                    |                                                                                            |                        |              |          |  |  |
| ₃ cd//<br>bin/<br>cygdrive/<br>Cygwin.bat                                                                                                    | Cygwin.ico<br>Cygwin-Terminal.ico<br>dev/                                                                                                    | etc/<br>home/<br>lib/                                                                      | proc/<br>sbin/<br>tmp/ | usr/<br>var/ |          |  |  |
| Administrator@WIN-5B<br>\$ cd//tmp/                                                                                                    | 0EU82E444 ~                                                                                                    |                                                                                            |                        |              |          |  |  |
| Administrator@WIN-58<br>\$ git clone git://ph<br>Cloning into 'oisf'.<br>remote: Counting obj<br>remote: Compressing<br>remote: Total 42199<br>Receiving objects: 1<br>Resolving deltas: 10<br>Checking connectivit                                                                                                    | 0EU82E444 /tmp<br>alanx.openinfosecfound<br>ects: 42199, done.<br>objects: 100% (11985/<br>(delta 34540), reused<br>00% (42199/42199), 11<br>0% (34540/34540), don<br>y done. | dation.org/oisf.git<br>11985), done.<br>36620 (delta 30167)<br>.52 MiB   316.00 KiB/<br>e. | s, done.               |              | ≡        |  |  |
| Administrator@WIN-5B<br><b>\$ cd oisf/</b>                                                                                                    | 0EU82E444 /tmp                                                                                                    |                                                                                            |                        |              |          |  |  |
| Administrator@WIN-5B0EU82E444 /tmp/oisf<br>\$ git clone git://github.com/ironbee/libhtp.git -b 0.5.x<br>Cloning into 'libhtp'<br>remote: Counting objects: 9963, done.<br>remote: Total 9963 (delta 0), reused 0 (delta 0), pack-reused 9963<br>Receiving objects: 100% (9963/9963), 9.92 MiB   189.00 KiB/s, done.<br>Resolving deltas: 100% (6031/6031), done.<br>Checking connectivity done.<br>Checking out files: 100% (1850/1850), done. |                                                                                                    |                                                                                            |                        |              |          |  |  |
| Administrator@WIN-5B<br>\$                                                                                                    | OEU82E444 /tmp/oisf                                                                                                    |                                                                                            |                        |              | ~        |  |  |

Then we execute the following command(type and hit enter):

./autogen.sh && ./configure --enable-luajit --enable-pie --enable-geoip --disablegccmarch-native --with-libnss-libraries=/usr/lib --with-libnssincludes=/usr/include/nss/ --with-libnspr-libraries=/usr/lib --with-libnsprincludes=/usr/include/nspr && make clean && make

That will start configuration and compilation of Suricata.

The part -

-with-libnss-libraries=/usr/lib --with-libnss-includes=/usr/include/nss/ --withlibnspr-libraries=/usr/lib -with-libnspr-includes=/usr/include/nspr

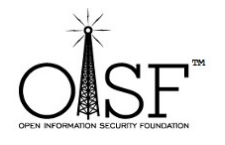

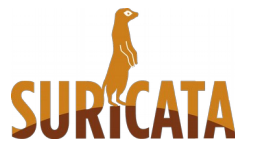

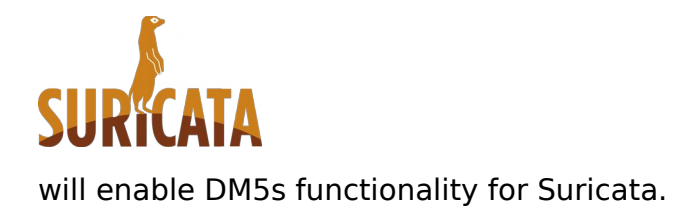

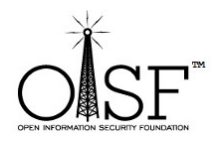

Like so:

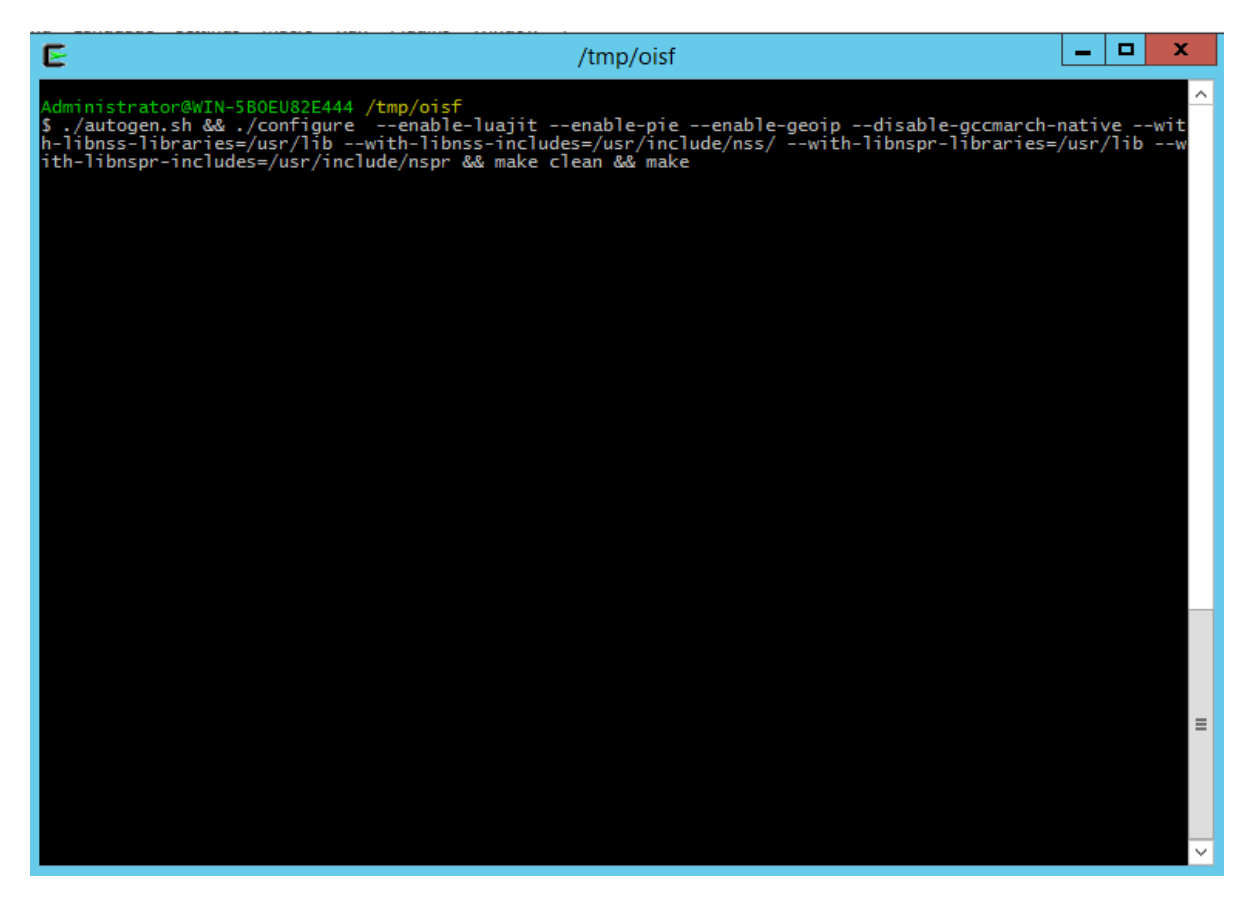

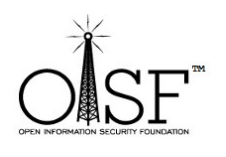

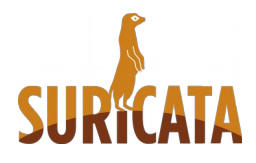

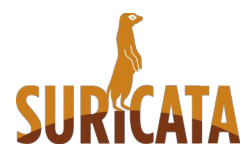

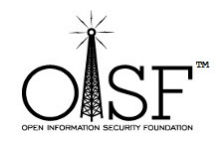

Let it run.....this could take a few minutes or so

## After it is done your **suricata.exe** binary will be located under **src/.libs/suricata.exe**:

| E /tmp/oisf – 🗆 🗙                                                                                                    |   |
|----------------------------------------------------------------------------------------------------|---|
| <pre>/tmp/oisf<br/>make[3]: Entering directory '/tmp/oisf/contrib'<br/>make[3]: Nothing to be done for 'all-am'.<br/>make[3]: Leaving directory '/tmp/oisf/contrib'<br/>make[2]: Leaving directory '/tmp/oisf/contrib'<br/>Making all in scripts<br/>make[2]: Entering directory '/tmp/oisf/scripts'<br/>Making all in suricatasc<br/>make[3]: Entering directory '/tmp/oisf/scripts/suricatasc'<br/>make[3]: Entering directory '/tmp/oisf/scripts/suricatasc'<br/>make[3]: Entering directory '/tmp/oisf/scripts/suricatasc'<br/>make[3]: Entering directory '/tmp/oisf/scripts/suricatasc'<br/>make[3]: Entering directory '/tmp/oisf/scripts/suricatasc'<br/>copying build_<br/>creating build_<br/>creating build_<br/>creating build/lib/suricatasc<br/>copying src/_initpy -&gt; build/lib/suricatasc<br/>running build_scripts</pre> |   |
| <pre>creating build/scripts-2.7 copying and adjusting suricatasc -&gt; build/scripts-2.7 changing mode of build/scripts-2.7/suricatasc from 644 to 755 make[3]: Leaving directory '/tmp/oisf/scripts/suricatasc' make[3]: Entering directory '/tmp/oisf/scripts' make[3]: Leaving directory '/tmp/oisf/scripts' make[2]: Leaving directory '/tmp/oisf/scripts' make[2]: Entering directory '/tmp/oisf/scripts' make[2]: Leaving directory '/tmp/oisf/scripts' make[2]: Leaving directory '/tmp/oisf' make[2]: Leaving directory '/tmp/oisf' make[2]: Leaving directory '/tmp/oisf' make[1]: Leaving directory '/tmp/oisf'</pre>                                                                                                    |   |
| Administrator@WIN-5B0EU82E444 /tmp/oisf<br>\$ ls -lh src/.libs/<br>lt-suricata.c suricata.exe suricata_ltshwrapper<br>Administrator@WIN-5B0EU82E444 /tmp/oisf<br>\$ ls -lh src/.libs/<br>total 22M<br>-rw-rr- 1 Administrator None 29K Jan 17 17:15 lt-suricata.c<br>-rwxr-xr-x 1 Administrator None 22M Jan 17 17:15 suricata.exe<br>-rw-rr 1 Administrator None 6.2K Jan 17 17:15 suricata.exe                                                                                                    |   |
| Administrator@WIN-5B0EU82E444 /tmp/oisf<br>\$                                                                                                    | - |

## Suricata Stable, Beta or RC compilation

As you are still in the CYGWIN environment -

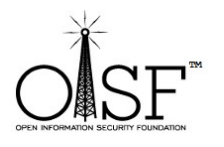

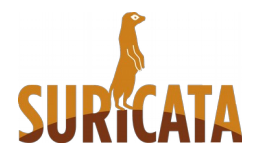

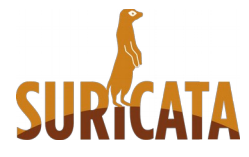

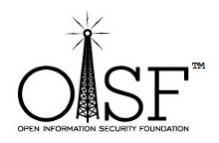

### This section uses Suricata 3.0RC3 as an example.

If you want to install Suricata stable you can find it here - <u>http://suricata-ids.org/download/</u>

go to a tmp dir. Type in and hit enter to complete each step:

- 1) wget http://www.openinfosecfoundation.org/download/suricata-3.0RC3.tar.gz
- 2) tar -zxf suricata-3.0RC3.tar.gz
- 3) cd suricata-3.0RC3
- 4) libtoolize -c && autoreconf -fv --install && ./configure --enable-luajit --enablepie --enable-geoip --disable-gccmarch-native --with-libnss-libraries=/usr/lib --with-libnss-includes=/usr/include/nss/ --with-libnspr-libraries=/usr/lib --withlibnspr-includes=/usr/include/nspr && make clean && make

The part -

-with-libnss-libraries=/usr/lib --with-libnss-includes=/usr/include/nss/ --withlibnspr-libraries=/usr/lib -with-libnspr-includes=/usr/include/nspr

will enable DM5s functionality for Suricata.

**NOTE:** Please not the difference in the compilation line (4 above) for stable/beta/RC and for git.

After done the *suricata.exe* binary will be located in the folder /*src/.libs/suricata.exe* 

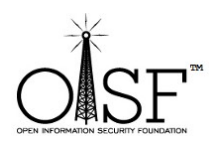

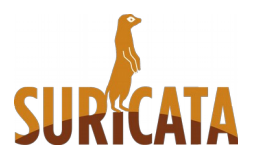

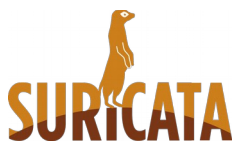

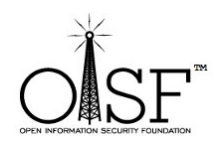

| E /tmp/suricata-3.0RC3                                                                                                    | _ |   |  |
|----------------------------------------------------------------------------------------------------|---|---|--|
| running build_scripts<br>creating build/scripts-2.7<br>copying and adjusting suricatasc -> build/scripts-2.7<br>changing mode of build/scripts-2.7/suricatasc from 644 to 755<br>make[3]: Leaving directory '/tmp/suricata-3.0RC3/scripts/suricatasc'<br>make[3]: Entering directory '/tmp/suricata-3.0RC3/scripts'<br>make[3]: Nothing to be done for 'all-am'.<br>make[3]: Leaving directory '/tmp/suricata-3.0RC3/scripts'<br>make[2]: Leaving directory '/tmp/suricata-3.0RC3/scripts'<br>make[2]: Leaving directory '/tmp/suricata-3.0RC3/scripts'<br>make[2]: Entering directory '/tmp/suricata-3.0RC3/scripts'<br>make[2]: Leaving directory '/tmp/suricata-3.0RC3'<br>make[2]: Leaving directory '/tmp/suricata-3.0RC3'<br>make[2]: Leaving directory '/tmp/suricata-3.0RC3' |   | ^ |  |
| Administrator@WIN-5B0EU82E444 /tmp/suricata-3.ORC3<br>\$                                                                                                    |   |   |  |
| Administrator@WIN-5BOEU82E444 /tmp/suricata-3.0RC3<br>\$ ls -lh src/.libs/<br>total 22M<br>-rw-rr- 1 Administrator None 29K Jan 17 17:34 lt-suricata.c<br>-rwxr-xr-x 1 Administrator None 22M Jan 17 17:34 suricata.exe<br>-rw-rr- 1 Administrator None 6.2K Jan 17 17:34 suricata_ltshwrapper                                                                                                    |   |   |  |
| Administrator@WIN-5B0EU82E444 / <mark>tmp/suricata-3.ORC3</mark><br>\$                                                                                                    |   |   |  |
|                                                                                                    |   |   |  |
|                                                                                                    |   |   |  |
|                                                                                                    |   |   |  |
|                                                                                                    |   |   |  |
|                                                                                                    |   | ~ |  |

Next steps.

For the instructions below if you want to use stable or RC3 (as opposed to latest git Suricata) – just substitute the **oisf** directory with the appropriate name – **suricata-3.0RC3** for example.

## Set up Suricata for Windows

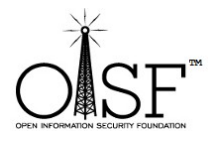

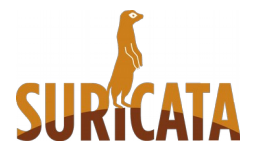

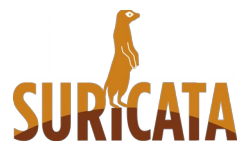

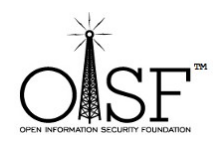

### Set up and copy needed config and dll files

Create the following directories:

- C:\Program Files (x86)\Suricata\log
- C:\Program Files (x86)\Suricata\log\files
- C:\Program Files (x86)\Suricata\log\certs
- C:\Program Files (x86)\Suricata\rules

Then copy the suricata.exe file from C:\cygwin\tmp\oisf\src\.libs to C:\Program Files (x86)\Suricata

NOTE: It is not a must to place Suricata in C:\Program Files (x86)\Suricata you can place it anywhere you would like.

Copy (from C:\cygwin\bin)

- 1. cyggcc\_s-1.dll
- 2. cygGeolP-1.dll
- 3. cygluajit-5.1-2.dll
- 4. cygmagic-1.dll
- 5. cygnspr4.dll
- 6. cygnss3.dll
- 7. cygnssutil3.dll
- 8. cygpcre-1.dll
- 9. cygplc4.dll
- 10.cygplds4.dll
- 11.cygwin1.dll

12.cygz.dll

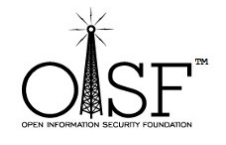

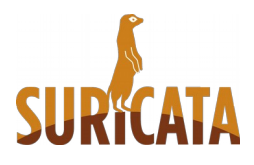

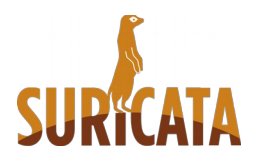

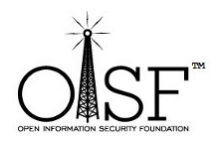

to your C:\Program Files (x86)\Suricata directory

Also copy C:\cygwin\usr\share\misc\magic.mgc to your C:\Program Files (x86)\Suricata directory

### **Download rules**

Go to <u>http://rules.emergingthreats.net/open/suricata/</u>

Download a rule set.

http://rules.emergingthreats.net/open/suricata/emerging.rules.tar.gz

Unzip/untar the rule set in the C:\Suricata\rules directory.

Then go to C:\cygwin\tmp\oisf

Сору

classification.config , reference.config and suricata.yaml to

C:\Program Files (x86)\Suricata

### Adjust suricata.yaml configuration

Open suricata.yaml with an editor – Notepad, Notepad++, whichever you like and change the following lines:

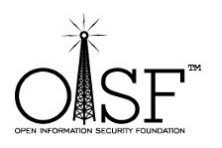

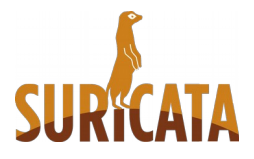

**33** | Page

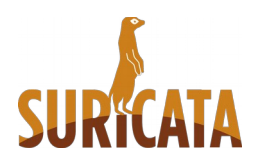

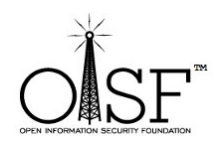

# The default logging directory. Any log or output file will be # placed here if its not specified with a full path name. This can be *# overridden with the -I command line parameter.* default-log-dir: C:\\Program Files (x86)<u>\\Suricata\\log\\</u> .... .... *# Magic file. The extension .mgc is added to the value here.* #magic-file: /usr/share/file/magic *magic-file: C:\Program Files (x86)\Suricata\magic.mgc* ... . . . outputs: - console: enabled: yes # type: json - file: enabled: yes filename: C:\\Program Files (x86)\\Suricata\\log\\suricata.log # type: json . . . . . .

# Set the default rule path here to search for the files.# if not set, it will look at the current working dir

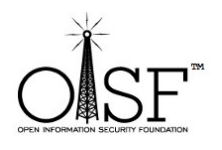

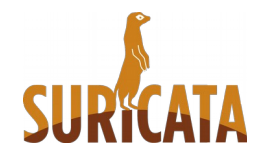

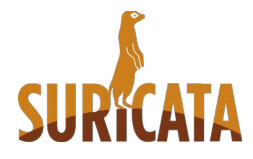

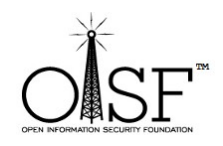

| default-rule-path: C:\\Program File | s (x86)\\Suricata\\rules\\ |
|-------------------------------------|----------------------------|
|-------------------------------------|----------------------------|

...

•••

classification-file: C:\Program Files (x86)\Suricata\classification.config

reference-config-file: C:\Program Files (x86)\Suricata\reference.config

•••

•••

vars:

# Holds the address group vars that would be passed in a Signature.

# These would be retrieved during the Signature address parsing stage.

address-groups:

HOME\_NET: "[192.168.0.0/16,10.0.0.0/8,172.16.0.0/12]" (adjust network ranges here to the ones that you want Suricata to inspect)

EXTERNAL\_NET: "!\$HOME\_NET"

HTTP\_SERVERS: "\$HOME\_NET"

SMTP\_SERVERS: "\$HOME\_NET"

## **Check enabled features for Suricata**

### Open a cmd as ADMINISTRATOR!!!.

Got to C:\Program Files (x86)\Suricata and execute

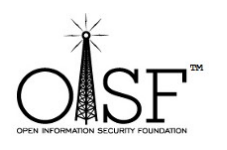

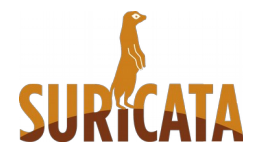

35 | Page

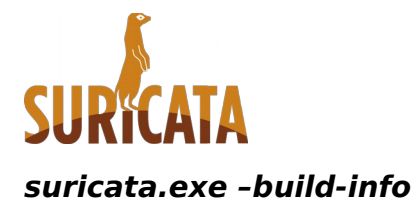

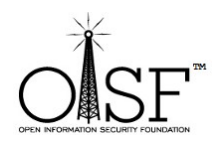

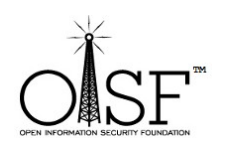

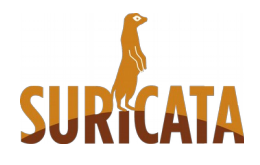

**36 |** Page

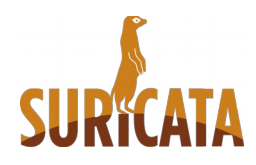

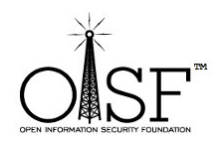

| Administrator: Cor                                                                                                    | mmand Prompt 📃 🗖 🗙                                                                                |  |
|----------------------------------------------------------------------------------------------------|---------------------------------------------------------------------------------------------------|--|
| C:\Program Files (x86)\Suricata><br>C:\Program Files (x86)\Suricata>suricata.exebuild-info<br>This is Suricata version 3.0dev (rev 44a444b)<br>Features: PCAP_SET_BUFF LIBPCAP_VERSION_MAJOR=1 HAVE_PACKET_FANOUT HAVE_HTP_URI_<br>NORMALIZE_HOOK PCRE_JIT HAVE_NSS HAVE_LUA HAVE_LUAJIT TLS<br>SIMD support: none<br>Atomic intrisics: 1 2 4 8 byte(s)<br>32-bits, Little-endian architecture<br>GCC version 4.9.3, C version 199901<br>L1 cache line size (CLS)=64<br>thread local storage method:thread |                                                                                                   |  |
| compiled with LibHIP v0.5.18, linked again<br>Suricata Configuration:<br>AF_PACKET support:<br>PF_RING support:<br>NFQueue support:<br>NFLOG support:<br>IPFW support:<br>Netmap support:                                                                                                    | st LibHIP v0.5.18<br>no<br>no<br>no<br>no<br>no<br>no                                             |  |
| DAG enabled:<br>Napatech enabled:<br>Unix socket enabled:<br>Detection enabled:                                                                                                    | no<br>no<br>yes                                                                                   |  |
| libnss support:<br>libnspr support:<br>libjansson support:<br>hiredis support:<br>Prelude support:<br>PCRE jit:<br>LUA support:<br>libluajit:<br>libgeoip:<br>Non-bundled htp:<br>Old barnyard2 support:<br>CUDA enabled:                                                                                                    | yes<br>yes<br>no<br>no<br>yes<br>yes, through luajit<br>yes<br>yes<br>no<br>no<br>no<br>no        |  |
| Suricatasc install:<br>Unit tests enabled:<br>Debug output enabled:<br>Debug validation enabled:<br>Profiling enabled:                                                                                                    | yes<br>no<br>no<br>no                                                                             |  |
| Generic build parameters:<br>Installation prefix:<br>Configuration directory:<br>Log directory:                                                                                                    | no<br>No<br>/usr/local<br>C:\Program Files (x86)\Suricata\<br>C:\Program Files (x86)\Suricata\log |  |
| ——prefix<br>——sysconfdir<br>——localstatedir                                                                                                    | NONE<br>/usr/local/etc<br>/usr/local/var                                                          |  |
| Host:<br>Compiler:<br>GCC Protect enabled:<br>GCC march native enabled:<br>GCC Profile enabled:<br>Position Independent Executable enabled:<br>CFLAGS<br>PCAP_CFLAGS<br>SECCFLAGS                                                                                                    | i686-pc-cygwin<br>gcc (exec name) / gcc (real)<br>no<br>no<br>no<br>yes<br>-g -02                 |  |
| C:\Program Files (x86)\Suricata>                                                                                                    |                                                                                                   |  |

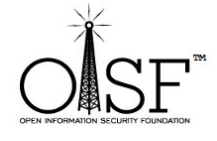

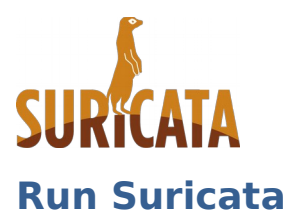

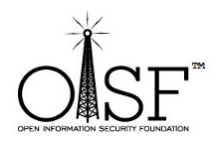

### Open a cmd as ADMINISTRATOR!!!.

Got to C:\Program Files (x86)\Suricata and execute

### C:\Program Files (x86)\Suricata>suricata.exe -c suricata.yaml -i 10.0.2.15 -v

like shown on the picture below (in this case – 10.0.2.15 is the IP/interface I want Suricata to listen to, i.e. the IP that my network card has been configured with):

| Administrator: Command Prompt - suricata.exe -c suricata.yaml -i 10.0.2.15 -v 💶 💌                                                                                                    |
|----------------------------------------------------------------------------------------------------|
| C:\Program Files (x86)\Suricata>suricata.exe -c suricata.yaml -i 10.0.2.15 -v                                                                                                    |
| nslated 10.0.2.15 to pcap device \Device\NPF_{156DACD3-585B-400A-AC12-AAACFE8398                                                                                                    |
| [136] 17/1/2016 20:08:34 - (suricata.c:1073) (Notice) (SCPrintUersion) Thi<br>s is Suricata version 3.0dev (rev 44a444b)                                                                                                    |
| [136] 17/1/2016 20:08:34 - (util-cpu.c:170) (Info) (UtilCpuPrintSummary) C<br>PUs/cores online: 1                                                                                                    |
| [136] 17/1/2016 20:08:34 - (app-layer-htp.c:2251) <info> (HTPConfigSetDefault<br/>sPhase2) 'default' server has 'request-body-minimal-inspect-size' set to 3388</info>                                                                           |
| 2 and 'request-body-inspect-window' set to 4053 after randomization.<br>[136] 17/1/2016 20:08:34 - (app-layer-htp.c:2266) (HTPConfigSetDefault<br>Description: default (application) and (application) after randomization (ATPConfigSetDefault) |
| 19 and 'response-body-inspect-window' set to 16872 after randomization.                                                                                                    |
|                                                                                                    |
| DNS per flow memcap (state-memcap): 524288<br>[136] 17/1/2016 20:08:34 - (app-layer-dns-udp.c:361) (Info) (DNSUDPConfigure)                                                                                                    |
| DNS global memcap: 16777216                                                                                                    |

And you have yourself Suricata running (the start time could depend the PC/Server CPU/MEM availability and of course how many rules and what options you have enabled in suricata.yaml ):

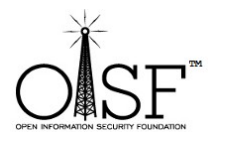

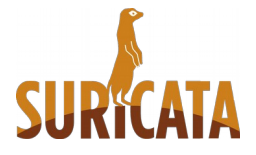

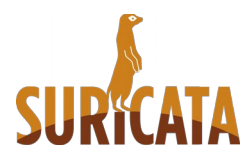

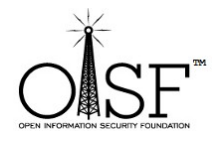

| 🔤 Administrator: Command Prompt - suricata.exe -c suricata.yaml -i 10.0.2.15 -v 💶 🗖                                                                                                    |                    |
|----------------------------------------------------------------------------------------------------|--------------------|
| [136] 17/1/2016 20:08:34 - (stream-top.c:475) (Info) (StreamTcpInitConfig<br>stream.reassembly "memcap": 134217728                                                                                                    | a, v               |
| [136] 17/1/2016 - 20:08:34 - (stream-top.c:493) (Info) (StreamTopInitConfig<br>stream.reassembly "depth": 1048576                                                                                                    | a>                 |
| [136] 17/1/2016 - 20:08:34 - (stream-top.c:576) (Info) (StreamTopInitConfig<br>stream.reassembly "toserver-chunk-size": 2537                                                                                                    | g>                 |
| [136] 17/1/2016 - 20:08:34 - (stream-tcp.c:578) (Info) (StreamTcpInitConfig<br>stream.reassembly "toclient-chunk-size": 2600                                                                                                    | <mark>g&gt;</mark> |
| [136] 17/1/2016 - 20:08:34 - (stream-tcp.c:591) (Info) (StreamTcpInitConfig<br>stream.reassembly.raw: enabled                                                                                                    | <mark>a&gt;</mark> |
| [136] 17/1/2016 - 20:08:34 - (stream-tcp-reassemble.c:451) (Info) (StreamTo                                                                                                    | cpRea              |
| [136] 17/1/2016 20:08:34 - (stream-tcp-reassemble.c:451) (Info) (StreamTo<br>ssemblyConfig) segment nool: nktsize 16, nrealloc 512                                                                                                    | cpRea              |
| [136] 17/1/2016 20:08:34 - (stream-tcp-peasemble.c:451) (Info) (StreamTe<br>seemble.config) segment nool: nktsize 112, nrealloc 512                                                                                                    | cpRea              |
| [136] 17/1/2016 20:08:34 - (stream-tcp-reassemble.c:451) (Info) (StreamTe<br>ssemble.config) segment nool: nktsize 248 nrealloc 512                                                                                                    | cpRea              |
| [136] $17/1/2016 - 20:08:34 - (stream-tcp-reassemble.c:451) (Info) (StreamTcp-reassemble.c)$                                                                                                    | cpRea              |
| <b>[136]</b> $17/1/2016 - 20:08:34 - (stream-top-reassemble.c:451) (Info) (StreamTop-reassemble.c:451) (Info) (StreamTop-reassemble.c:451) (Info) (Info) $ | cpRea              |
| [136] $17/1/2016 - 20:08:34 - (stream-top-reassemble.c:451) (Info) (StreamTop-reassemble.c:451) (Info) (StreamTop-reassemble.c:451) (Info)$                                                                                                    | cpRea              |
| [136] 17/1/2016 20:08:34 - (stream-top-reassemble.c:451) (Info) (StreamTop-reassemble.c:451) (Info)                                                                                                    | cpRea              |
| [136] 17/1/2016 20:08:34 - (stream-top-reassemble.c:487) (Info) (StreamTop-reassemble.c:487) (Info)                                                                                                    | cpRea              |
| [136] 17/1/2016 20:08:34 - (stream-top-reasemble.c:500) (Info) (Stream)                                                                                                    | cpRea              |
| $[136] 17/1/2016 - 20:08:34 - (ippair.c:21) \langle Info \rangle \langle IPPairInitConfig \rangle - a$                                                                                                    | lloca              |
| [136] 17/1/2016 20:08:34 - (ippair.c:234) (Info) (IPPairInitConfig) pr                                                                                                    | reall              |
| Clated 1000 ippairs of size $72$<br>[136] $17/1/2016 - 20:08:34 - \langle ippair.c: 236 \rangle \langle Info \rangle \langle IPPairInitConfig \rangle - ij$                                                                                                    | ppair              |
| <pre>memory usage: 334144 bytes, maximum: 16777216 [136] 17/1/2016 20:08:34 - <util=magic.c:62> <info> <magicinit> using </magicinit></info></util=magic.c:62></pre>                                                                                                    | magi               |
| C-file C:\Program Files (X86)\Suricata\magic.mgc<br>[136] 17/1/2016 20:08:34 - (suricata.c:1950) {Info> (SetupDelayedDetect)                                                                                                    | D                  |
| elayed detect disabled<br>[ <mark>136] 17/1/2016 20:08:34 - (reputation.c:620) (Info</mark> ) (SRepInit) IP rep                                                                                                    | putat              |
| ion_disabled<br>[ <mark>136]</mark> 17/1/2016 20:08:34 - (detect.c:416) (Info) (ProcessSigFiles) Lo                                                                                                    | ading              |
| rule file: C:\Program Files (x86)\Suricata\rules\botcc.rules<br>[136] 17/1/2016 20:08:34 - (detect.c:416) (Info) (ProcessSigFiles) Lo:                                                                                                    | ading              |
| rule file: C:\Program Files (x86)\Suricata\rules\ciarmy.rules<br>[136] 17/1/2016 20:08:34 - (detect.c:416) {Info> (ProcessSigFiles) Lo:                                                                                                    | ading              |
| rule file: C:\Program Files (x86)\Suricata\rules\compromised.rules<br>[136] 17/1/2016 20:08:34 - (detect.c:416) {Info> (ProcessSigFiles) Loa                                                                                                    | ading              |
| rule file: C:\Program Files (x86)\Suricata\rules\drop.rules<br>[136] 17/1/2016 20:08:34 - (detect.c:416) <info> (ProcessSigFiles) Lo:</info>                                                                                                    | ading              |
| rule file: C:\Program Files (x86)\Suricata\rules\dshield.rules<br>[136] 17/1/2016 20:08:34 - (detect.c:416) {Info> (ProcessSigFiles) Log                                                                                                    | ading              |
| rule file: C:\Program Files (x86)\Suricata\rules\emerging-activex.rules<br>[136] 17/1/2016 20:08:35 - (detect.c:416) {Info> (ProcessSigFiles) Loa                                                                                                    | ading              |
| rule file: C:\Program Files (x86)\Suricata\rules\emerging-attack_response.;                                                                                                    | rules              |
| [136] 17/1/2016 20:08:35 - (detect.c:416) (Info) (ProcessSigFiles) Lo.<br>rule file: C:\Program Files (x86)\Suricata\rules\emerging-chat.rules                                                                                                    | ading              |
| [136] 17/1/2016 20:08:35 - (detect.c:416) (Info) (ProcessSigFiles) Lov<br>rule file: C:\Program Files (x86)\Suricata\rules\emerging-current_events.ru                                                                                                    | ading<br>ules      |
| [136] 17/1/2016 20:08:35 - (detect.c:416) (Info) (ProcessSigFiles) Lo.<br>rule file: C:\Program Files (x86)\Suricata\rules\emerging-dns.rules                                                                                                    | ading              |
| [136] 17/1/2016 - 20:08:35 - (detect.c:416) (Info) (ProcessSigFiles) Log<br>rule file: C:\Program Files (x86)\Suricata\rules\emerging-dos.rules                                                                                                    | ading              |
| [136] 17/1/2016 20:08:35 - (detect.c:416) (Info) (ProcessSigFiles) Los rule file: C:\Program Files (x86)\Suricata\rules\emerging-exploit rules                                                                                                    | ading              |
| [136] 17/1/2016 20:08:35 - (detect.c:416) (Info) (ProcessSigFiles) Lo                                                                                                    | ading 🗠            |

Run Suricata on an un-ip'd interfaces

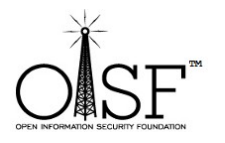

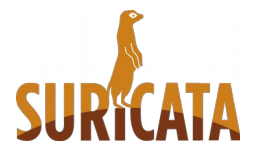

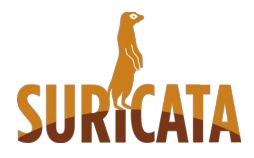

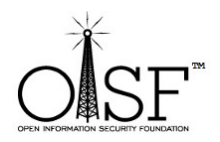

If you need to run Suricata on an un-ip'd interfaces(thanks to Rich Rumble for pointing that out):

You can get the NIC UUID in a variety of ways, the simplest is using a single command for WMIC:(from cmd prompt paste in the following)

wmic nicconfig get ipaddress,SettingID

If you know your NIC's IP you can filter the results with findstr:

wmic nicconfig get ipaddress,SettingID | findstr 1.2.3.4

(replace 1.2.3.4 with your NIC's IP)

Then use that as your interface argument:

suricata.exe -c suricata.yaml -i \\DEVICE\\NPF\_\{EE7B2A76-9343-449F-B3D8-3CB0F37DCA49\}

Make sure the double slashes are used, and a backslash is placed before the curly braces!

That's it.

From here on it is up to you to configure Suricata the way it suits you best!

Thanks for trying Suricata!

### Info and documentation

You can find much more info about setting up and tuning Suricata here:

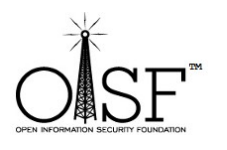

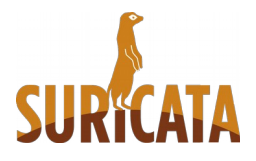

40 | Page

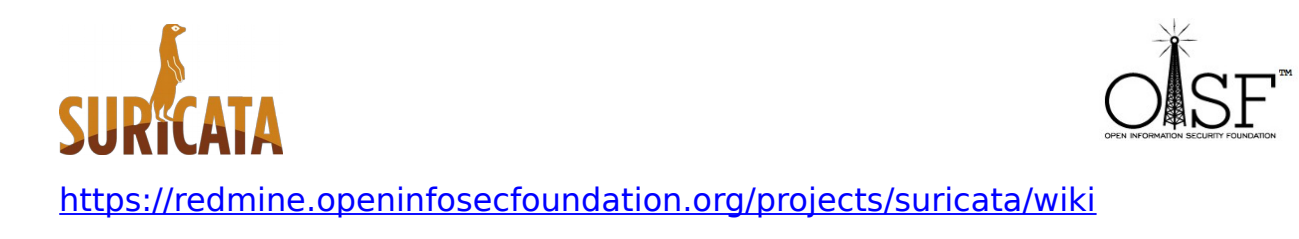

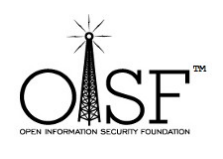

**41 |** Page

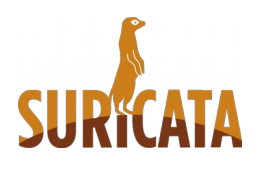